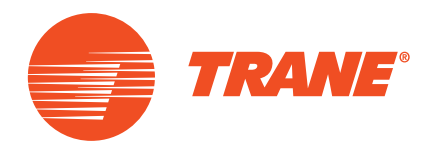

# Bedienungsanleitung

Wasserkühlmaschinenregler Tracer CH535 bei den Modellen CGAX/CXAX

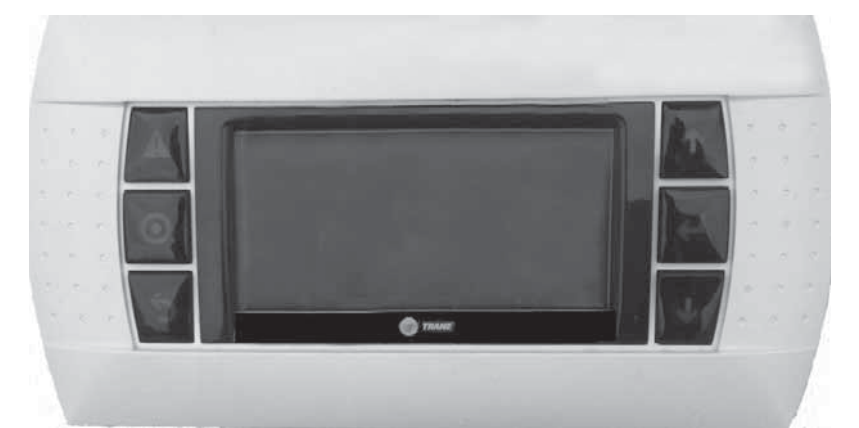

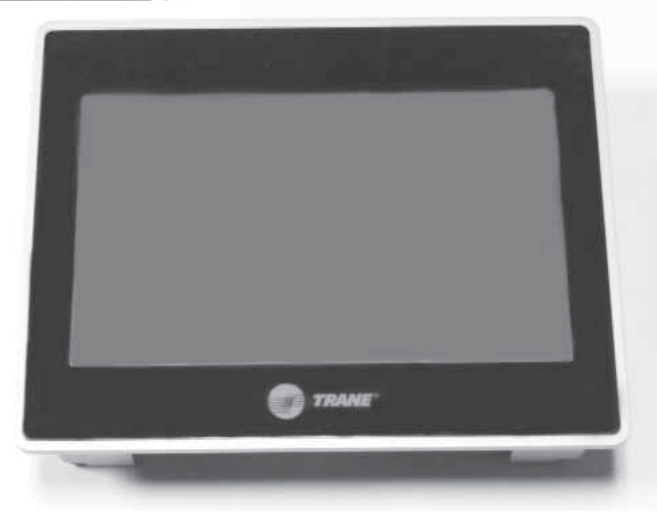

CG-SVU007C-DE Originalanweisungen

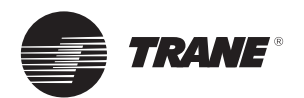

## Inhaltsverzeichnis

| Allgemeine Hinweise                     | .4  |
|-----------------------------------------|-----|
| Beschreibung Tracer CH535               | . 5 |
| Hardware Tracer CH535                   | .7  |
| Erweiterungs-Hardware Tracer CH535      | . 8 |
| Klemmenanschlüsse am Tracer CH535-Modul | . 9 |
| Alarme                                  | 10  |
| Bedienoberfläche des Displays1          | 15  |

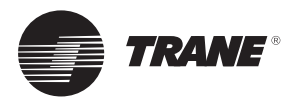

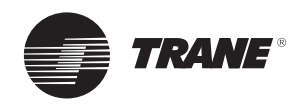

## Allgemeine Hinweise

#### Vorbemerkungen

Diese Anleitung dient als Leitfaden für die ordnungsgemäße Montage, Bedienung und regelmäßige Wartung von Wasserkühlmaschinenreglern TRACER CH535.

Sie beschreibt jedoch nicht alle Wartungsarbeiten, die für einen dauerhaft problemlosen Betrieb dieses Geräts erforderlich sind. Hierfür sollte vielmehr ein Wartungsvertrag mit einem Fachbetrieb für Kälte- und Klimatechnik geschlossen werden, damit diese Arbeiten von einem qualifizierten Techniker durchgeführt werden können.

#### Gewährleistung

Grundlage der Gewährleistung sind die allgemeinen Verkaufs- und Lieferbedingungen des Herstellers. Der Anspruch auf Gewährleistung erlischt, wenn die Geräte ohne schriftliche Genehmigung des Herstellers modifiziert oder repariert, die Betriebsgrenzwerte überschritten, das Regel-/Steuerungssystem oder die elektrische Verdrahtung verändert werden. Schäden, die durch unsachgemäße Benutzung, nicht durchgeführte Wartungsarbeiten oder Missachtung der Herstelleranweisungen entstanden sind, sind von der Gewährleistung ausgeschlossen. Die Missachtung der Anweisungen im Abschnitt "Wartung" kann zu einem Gewährleistungs- und Haftungsausschluss durch den Hersteller führen.

#### Annahme

Bei der Lieferung ist das Gerät auf Transportschäden zu überprüfen. Werden dabei Schäden entdeckt oder auch nur vermutet, ist das zuständige Transportunternehmen innerhalb von 24 Stunden per Einschreiben zu informieren. Gleichzeitig ist das zuständige Trane-Verkaufsbüro zu benachrichtigen. Das Gerät muss nach der Lieferung innerhalb von 3 Tagen komplett überprüft werden. Werden dabei Schäden festgestellt, ist das zuletzt tätige Transportunternehmen per Einschreiben zu benachrichtigen und das zuständige Verkaufsbüro zu informieren.

#### **Allgemeine Hinweise**

#### Zu dieser Anleitung

Diese Anleitung enthält an den entsprechenden Stellen Sicherheitshinweise. Diese sind zu Ihrer eigenen Sicherheit und zur Gewährleistung einer ordnungsgemäßen Gerätefunktion genau zu beachten. Der Hersteller übernimmt keine Haftung für Montage- oder Wartungsarbeiten, die von unqualifiziertem Personal durchgeführt wurden.

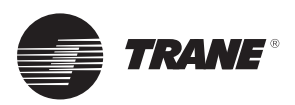

## **Beschreibung Tracer CH535**

Wichtiger Hinweis: In dieser Anleitung sind alle verfügbaren Funktionen und die Programmierung von TRACER CH535 mit der Softwareversion 1.x beschrieben. Bestimmte Parameter dürfen nur von qualifiziertem Personal geändert werden. Vor der Änderung eines Parameters immer sicherstellen, dass der sichere und ordnungsgemäße Betrieb des Gerätes nicht beeinträchtigt wird.

Die angegebenen Betriebsgrenzwerte müssen stets eingehalten werden.

Beim Tracer CH535 handelt es sich um einen programmierbaren, elektronischen Mikroprozessorregler für den ordnungsgemäßen und optimierten Betrieb der Wasserkühlmaschinen mit Spiralverdichter der Conquest-Serie, Modelle für reine Kühlung (CGAX) und Wärmepumpen (CXAX).

### Modulbeschreibung

#### Abbildung 1 – programmierbarer, elektronischer Mikroprozessorregler

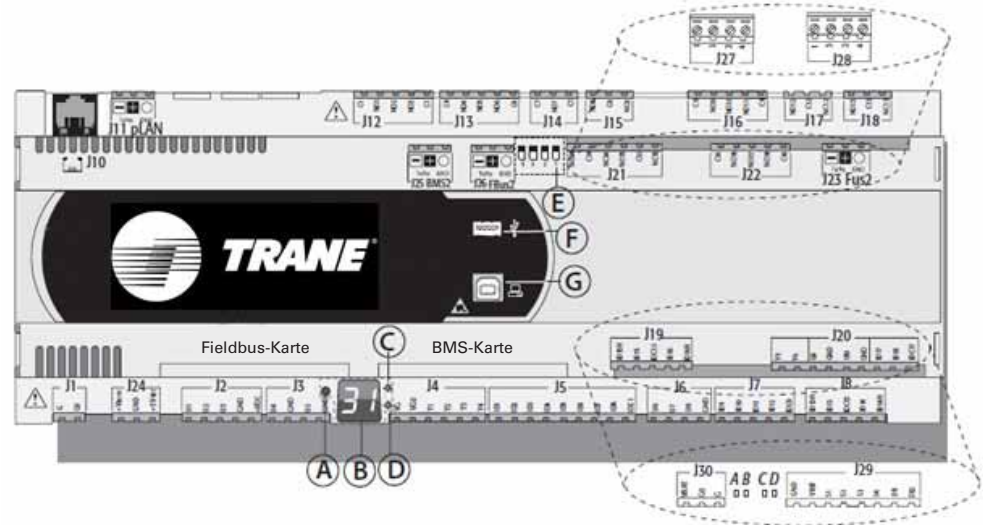

immer vorhanden am CH535

A = Auswahltaste pLAN-Adresse

- B = pLAN-Adressanzeige
- C = LED Stromversorgung vorhanden
- D = Überlastungs-LED
- E = Fieldbus/BMS an Anschluss J26 Mikroschalter
- F = USB-Host (Master-)Anschluss
- G = USB-Slave (Geräte-)Anschluss

Jeder Regler ist mit Anschlüssen für die Ein-/Ausgänge des pLAN-Adressdisplays, das über eine Taste und LED zur Einstellung der pLAN-Adresse verfügt.

#### immer vorhanden am CH535

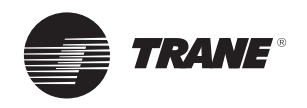

### **Beschreibung Tracer CH535**

#### LED

Der Tracer CH535 verfügt über 6 LEDs:

- 1 gelbe LED, welche die Stromversorgung des Geräts anzeigt;
- 1 rote LED, welche auf die Überlastung des +V-DC-Anschlusses (J2-5) hinweist;
- 4 LEDs zur Anzeige des Ventilstatus:

Blinkende LEDs zeigen eine Bewegung des Ventils an; dauerhaft leuchtende LEDs bedeuten, dass das Ventil vollständig offen oder geschlossen ist.

#### Tabelle 1 – LED-Beschreibungen

| LED | Farbe | Beschreibung                |
|-----|-------|-----------------------------|
| А   | Gelb  | A schließen (Anschluss J27) |
| В   | Grün  | A öffnen (Anschluss J27)    |
| С   | Gelb  | B schließen (Anschluss J28) |
| D   | Grün  | B öffnen (Anschluss J28)    |

### Serielle Schnittstellen

Tabelle 2 – Beschreibungen der seriellen Anschlüsse

#### Mikroschalter

Vier Mikroschalter werden für die Konfiguration von Anschluss J26 als Fieldbus- oder BMS-Anschluss bereitgestellt. Sie dürfen nicht verändert werden (Fieldbus zwingend erforderlich).

### USB-Anschlüsse

Es sind zwei USB-Anschlüsse vorhanden, auf die nach dem Abnehmen der Abdeckung zugegriffen werden kann:

- Ein "Host"-USB-Anschluss für den Anschluss von USB-Sticks;
- Ein "Slave"-USB-Anschluss für die direkte Verbindung des USB-Anschlusses eines Computers, auf dem pCOManager installiert ist. Auf diese Weise kann unter anderem das Anwendungsprogramm hochgeladen oder das System in Betrieb genommen werden.

| Seriell      | Typ/Anschluss                             | Eigenschaften                                                                                                    |
|--------------|-------------------------------------------|----------------------------------------------------------------------------------------------------|
| Seriell NULL | pLAN/J10, J11                             | <ul> <li>Auf der Hauptplatine integriert</li> <li>HW-Treiber: asynchron, Halbduplex-RS485, pLAN</li> <li>Nicht optisch isoliert</li> <li>Anschlüsse: Telefonanschluss + 3-poliger Stecker <ul> <li>Für die Verbindung mit dem Standarddisplay</li> </ul> </li> </ul>                            |
| Seriell EINS | Serielle Anschlusskarte<br>für BMS 1      | <ul> <li>Nicht auf der Hauptplatine integriert</li> <li>HW-Treiber: nicht vorhanden</li> <li>Nutzung mit allen BMS-Erweiterungskarten der Produktfamilie<br/>Tracer CH535 möglich <ul> <li>Für Modbus-, BACnet-, LonTak-, Web-Anschlüsse</li> </ul> </li> </ul>                                 |
| Seriell ZWEI | Serielle Anschlusskarte<br>für Fieldbus 1 | <ul> <li>Nicht auf der Hauptplatine integriert</li> <li>HW-Treiber: nicht vorhanden</li> <li>Nutzung mit allen Fieldbus-Erweiterungskarten der<br/>Produktfamilie Tracer CH535 möglich <ul> <li>Nicht verwendet</li> </ul> </li> </ul>                                                          |
| Seriell DREI | BMS 2 / J25                               | <ul> <li>Auf der Hauptplatine integriert</li> <li>HW-Treiber: asynchron, Halbduplex-RS485-Slave</li> <li>Seriell optisch isoliert/optisch nicht isoliert</li> <li>3-poliger Anschluss <ul> <li>Für die Verbindung mit dem Deluxe-Display</li> </ul> </li> </ul>                                 |
| Seriell VIER | Fieldbus 2 / J26                          | <ul> <li>Auf der Hauptplatine integriert</li> <li>HW-Treiber: asynchron, Halbduplex-RS485-Master- oder -Slave<br/>(siehe Abs. 3.2)</li> <li>J26: optisch isoliert/optisch nicht isoliert</li> <li>3-poliger Anschluss <ul> <li>Für externe Verbindungen mit Tracer CH535</li> </ul> </li> </ul> |

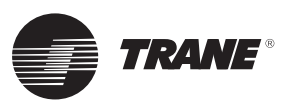

## Hardware Tracer CH535

#### Integriertes Treibermodul für Klemmenanschlüsse

Abbildung 2 – Lage der integrierten Treiberanschlüsse

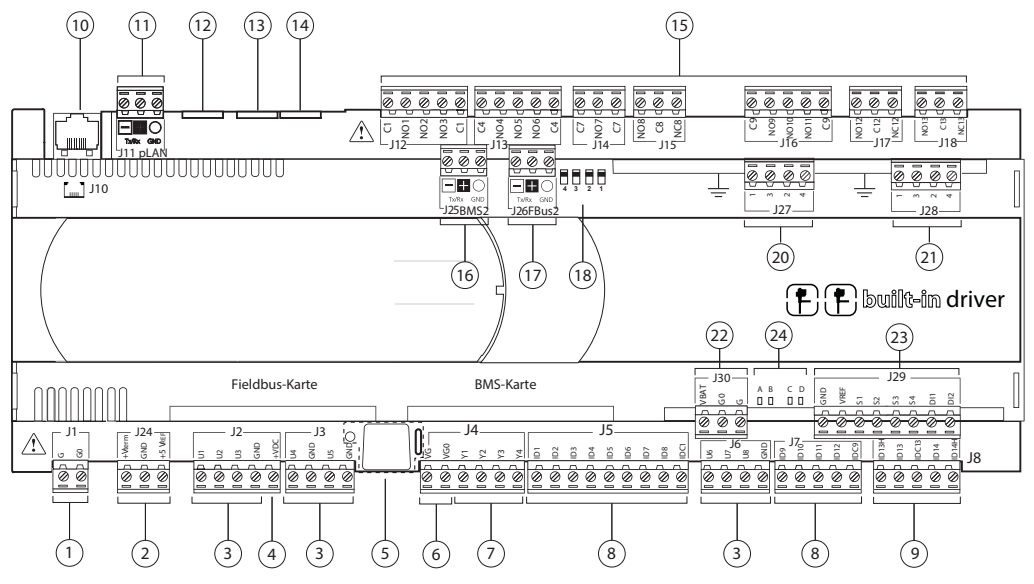

- 1 = Anschluss Stromversorgung (G (+), GO (-) )
- 2 = +Vterm: zusätzliche Klemmenstromversorgung
- -VREF: Stromversorgung für ratiometrische Sonden
- 3 = Universaleingänge/-ausgänge
- 4 = +VDC: Stromversorgung für aktive Sonden
- 5 = pLAN-Adresseinrichtungstaste, sekundäre Display-LED
- 6 = VG: Versorgungsspannung A für Optionen VG0: Stromversorgung für optisch isolierten Analogausgang mit 0 V AC/V DC
- 7 = Analogausgänge
- 8 = ID: Digitaleingänge mit niedriger Spannung
- 9 = ID..: Digitaleingänge mit niedriger Spannung
- IDH..: Digitaleingänge mit hoher Spannung
- 10 = pLAN-Telefonanschluss für Terminal/Programm zum Herunterladen der Anwendung
- 11 = pLAN abnehmbarer Anschluss
- 12 = Reserviert
- 13 = Reserviert
- 14 = Reserviert
- 15 = Digitale Relaisausgänge

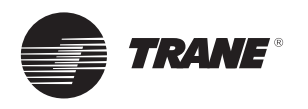

## **Erweiterungs-Hardware Tracer CH535**

Abbildung 3 – Lage der Erweiterungsanschlüsse des CH535

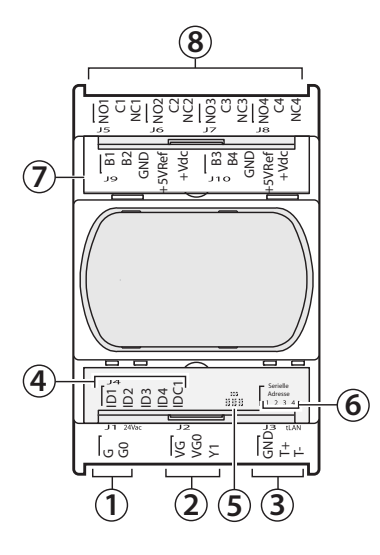

- 1 = Anschluss Stromversorgung (G (+), G0 (-))
- 2 = Optisch isolierter Analogausgang, 0 bis 10 V
- 3 = RS485-Netzwerkanschluss (GND, T+, T-)
- 4 = Optisch isolierte Digitaleingänge, bei 24 V AC/V DC
- 5 = Gelbe LED für Stromversorgung und 3 Anzeige-LEDs
- 6 = Serielle Adresse
- 7 = Analogeingänge und Stromversorgung der Sonden
- 8 = Digitale Relaisausgänge

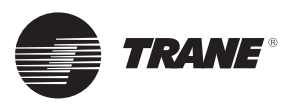

## Klemmenanschlüsse am Tracer CH535-Modul

TRACER CH535 bietet dem Kunden Ein- oder Ausgänge für: Tabelle 3 – Maß für externen Bedarfsbegrenzungssollwert

- Rückstellung eines externen Kaltwassersollwertes über einen Analogeingang (Option),
- Verwendung eines externen Sollwertes (Option),
- Verbindung eines externen Ein/Aus-Schalters für den Kreis/das Gerät (Standard),
- Meldung eines Kältekreisfehlers (Option),
- Abrufen der Gerätekapazität in Prozent (Option).

Hinweis: Externer Wassersollwert basiert auf dem externen Signaleingang (0–20 mA oder 4–20 mA). Für den aktiven Sollwert kann ein Versatz von 0 °C bis 20 °C eingestellt werden. Diese Funktion kann in Verbindung mit der Funktion zur automatischen Rückstellung des Sollwertes genutzt werden.

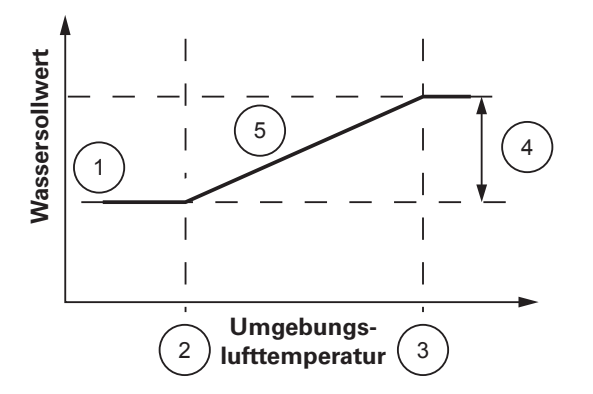

- 1 = Sollwert Wasseraustrittstemperatur
- 2 = Mindestwert
- 3 = Maximalwert
- 4 = Rücksetzung = 20 °C
- 5 = Aktiver Sollwert

**Hinweis: Externer Bedarfsbegrenzungssollwert** basiert auf dem externen Signaleingang (0–20 mA oder 4–20 mA). Bestimmt, welche Anzahl an Verdichtern eingeschaltet werden.

|         |                  |                | •               |        |
|---------|------------------|----------------|-----------------|--------|
|         |                  | Anz.           | Verd. zulä      | ssig   |
| Prozent | Strom<br>0-20 mA | Simplex<br>Duo | Simplex<br>Trio | Duplex |
| 0,0 %   | 0                | 1              | 1               | 1      |
| 25,0 %  | 5                | 1              | 1               | 2      |
| 33,3 %  | 6,66             | 1              | 2               | 2      |
| 50,0 %  | 10               | 2              | 2               | 3      |
| 66,7 %  | 13,34            | 2              | 3               | 3      |
| 75,0 %  | 15               | 2              | 3               | 4      |
| 100,0 % | 20               | 2              | 3               | 4      |

|         |                  | Anz.           | Verd. zulä      | issig  |
|---------|------------------|----------------|-----------------|--------|
| Prozent | Strom<br>4-20 mA | Simplex<br>Duo | Simplex<br>Trio | Duplex |
| 20,0 %  | 4                | 1              | 1               | 1      |
| 40,0 %  | 8                | 1              | 1               | 2      |
| 46,7 %  | 9,33             | 1              | 2               | 2      |
| 60,0 %  | 12               | 2              | 2               | 3      |
| 73,4 %  | 14,67            | 2              | 3               | 3      |
| 80,0 %  | 16               | 2              | 3               | 4      |
| 100,0 % | 20               | 2              | 3               | 4      |

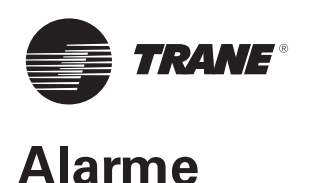

#### Alarmanzeige und Rückstellung

Eine Gerätestörung wird durch die Bedieneinheit oder durch 2 Digitalausgänge (ein Ausgang pro Kältekreis) angezeigt. Die Alarmmeldungen sind in 3 Kategorien eingeteilt:

**Warnung:** Zeigt an, dass ein Fehler vorliegt, die Maschine aber weiterhin in Betrieb bleiben kann. Auf dem Bildschirm der Bedieneinheit wird eine Meldung angezeigt. Diese Meldungen werden nicht in der Diagnosenliste gespeichert.

**Störung mit automatischer Rückstellung:** Wenn die Ursache der Störung nicht mehr existiert, wird die Störung annulliert und das Gerät kehrt zum normalen Betrieb zurück. Die auf der Bedieneinheit angezeigte Meldung wird gelöscht und in der Fehlerdiagnosenliste gespeichert. Der Fehler wird durch den Digitalausgang übertragen, wenn der I/O-Parameter so eingestellt ist, dass ein Fehler im Kältekreis angezeigt wird.

**Störung mit manueller Rückstellung:** Wenn die Ursache der Störung nicht mehr existiert, muss vor dem Neustart des Geräts eine manuelle Rückstellung erfolgen. Die auf der Bedieneinheit angezeigte Meldung wird gelöscht und in der Fehlerdiagnosenliste gespeichert. Der Fehler wird durch den Digitalausgang übertragen, wenn der I/O-Parameter so eingestellt ist, dass ein Fehler im Kältekreis angezeigt wird.

Tritt ein Alarm auf, leuchtet die Taste 🛆 rot auf.

Durch einmaliges Drücken von 🕰 wird die Alarmmeldung angezeigt (siehe mögliche Meldungen in Tabelle 6).

Drücken Sie (falls erforderlich) bei Anzeige einer

Alarmmeldung 🕰 , um die Voreinstellung wiederherzustellen.

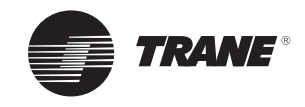

| Nr. | Meldung                    | Rückset-<br>zungsart | Gerätestatus           | Beschreibung                                                                                                    |
|-----|----------------------------|----------------------|------------------------|----------------------------------------------------------------------------------------------------|
| 1   | Kein Alarm                 | -                    | Maschine in<br>Betrieb | Siehe Gerätestatus auf Hauptanzeige.                                                                                 |
| 2   | Alarm Water Pump1          | Manuell              | Maschine in<br>Betrieb | Wasserpumpe 1 defekt.                                                                                                |
| 3   | Alarm Water Pump2          | Manuell              | Maschine in<br>Betrieb | Wasserpumpe 2 defekt.                                                                                                |
| 4   | User Ckt1 Stop             | -                    | Kreis 1 aus            | Kreis 1 Deaktivierung durch Einstellungen<br>(über Tastatur).                                                        |
| 5   | User Ckt2 Stop             | -                    | Kreis 2 aus            | Kreis 2 Deaktivierung durch Einstellungen<br>(über Tastatur).                                                        |
| 6   | Ext. Ckt1 Stop             | -                    | Kreis 1 aus            | Kreis 1 aus durch Digitaleingang (Duplexgeräte).                                                                     |
| 7   | Ext. Ckt2 Stop             | -                    | Kreis 2 aus            | Kreis 2 aus durch Digitaleingang (Duplexgeräte).                                                                     |
| 8   | Rem. Ckt1 Stop             | -                    | Kreis 1 aus            | Kreis 1 durch Supervisor ausgeschaltet.                                                                              |
| 9   | Rem. Ckt2 Stop             | -                    | Kreis 2 aus            | Kreis 2 durch Supervisor ausgeschaltet.                                                                              |
| 10  | Clock Unit Stop            | -                    | Gerät Aus              | Gerät durch Tages-/Wochenprogramm<br>ausgeschaltet.                                                                  |
| 11  | Operator Stop              | -                    | Gerät Aus              | Gerät durch Bediener (über Tastatur)<br>ausgeschaltet.                                                               |
| 12  | Phase Fault                | Auto                 | Gerät Aus              | Phasenausfall oder Phasenumkehrung.                                                                                  |
| 13  | Warning Ckt1 LP Limit      | Auto                 | Kreis 1 Limit          | Saugdruck an Kreis 1 liegt unter Sollwert (1,5 barG).                                                                |
| 14  | Warning Ckt2 LP Limit      | Auto                 | Kreis 2 Limit          | Saugdruck an Kreis 2 liegt unter Sollwert (1,5 barG).                                                                |
| 15  | Warning Ckt1 HW Limit      | Auto                 | Kreis 1 Limit          | Wasseraustrittstemperatur liegt über Sollwert<br>(Standardwert: 25 °C).                                              |
| 16  | Warning Ckt2 HW Limit      | Auto                 | Kreis 2 Limit          | Wasseraustrittstemperatur liegt über Sollwert<br>(Standardwert: 25 °C).                                              |
| 17  | Warning Ckt1 HP Limit      | Auto                 | Kreis 1 Limit          | Auslassdruck an Kreis 1 liegt über Sollwert (Standardwert: 43,1 barG).                                               |
| 18  | Warning Ckt2 HP Limit      | Auto                 | Kreis 2 Limit          | Auslassdruck an Kreis 2 liegt über Sollwert (Standardwert: 43,1 barG).                                               |
| 19  | Warning Ckt1 HT Limit      | Auto                 | Kreis 1 Limit          | Auslasstemperatur an Kreis 1 liegt über Sollwert (Standardwert: 128 °C).                                             |
| 20  | Warning Ckt2 HT Limit      | Auto                 | Kreis 2 Limit          | Auslasstemperatur an Kreis 2 liegt über Sollwert (Standardwert: 128 °C).                                             |
| 21  | Warning Ckt1 CIPD Limit    | Auto                 | Kreis 1 Limit          | Druckdifferenz in der Evolvente des Verdichters an Kreis 1 liegt 25 Minuten lang über 22,2 barG oder über 18,6 barG. |
| 22  | Warning Ckt2 CIPD Limit    | Auto                 | Kreis 2 Limit          | Druckdifferenz in der Evolvente des Verdichters an Kreis 2 liegt 25 Minuten lang über 22,2 barG oder über 18,6 barG. |
| 23  | Warning Low SuperHeat ckt1 | Auto                 | Kreis 1 aus            | Überhitzung an Kreis 1 liegt unter dem unteren<br>Grenzwert (2 °C).                                                  |
| 24  | Warning Low SuperHeat ckt2 | Auto                 | Kreis 2 aus            | Überhitzung an Kreis 2 liegt unter dem unteren Grenzwert (2 °C).                                                     |
|     |                            |                      |                        |                                                                                                    |

#### Tabelle 4 – Status-, Warn- und Alarmmeldungen

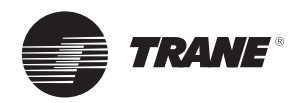

| Nr. | Meldung                                | Rückset-<br>zungsart | Gerätestatus                                        | Beschreibung                                                                                                 |
|-----|----------------------------------------|----------------------|-----------------------------------------------------|----------------------------------------------------------------------------------------------------|
|     | Alarm Outside Air Temp                 |                      |                                                     | Umgebungstemperatur liegt für Gerätebetrieb<br>außerhalb des Bereichs:                                       |
| 25  | Kühlbetrieb: Zu niedrig                | Auto                 | Gerät Aus                                           | Kühlbetrieb: unter -10 °C (Standardwert).                                                                    |
|     | Heizbetrieb: Außerhalb<br>des Bereichs |                      |                                                     | Heizbetrieb: unter -15 °C (Standardwert) oder<br>über 29 °C.                                                 |
| 26  | Ckt1 Defrost                           | -                    | Maschine in<br>Betrieb                              | Abtaubetrieb Kreis 1.                                                                                        |
| 27  | Ckt2 Defrost                           | -                    | Maschine in<br>Betrieb                              | Abtaubetrieb Kreis 2.                                                                                        |
| 28  | Alarm Loss of Water Flow               | Auto                 | Gerät Aus                                           | Mehr als 1 Sek. kein Wasserdurchfluss. Pumpe<br>wird durch manuelle Betriebsartumschaltung neu<br>gestartet. |
| 29  | Alarm Air Sensor                       | Auto                 | Gerät Aus                                           | Defekter Sensor, Bereichsüberschreitung<br>-30+80 °C (Kurzschluss oder offener Stromkreis).                  |
| 30  | Alarm Water In Sensor                  | Auto                 | Gerät Aus                                           | Defekter Sensor, Bereichsüberschreitung<br>-30+80 °C (Kurzschluss oder offener Stromkreis).                  |
| 31  | Alarm Water Out Sensor                 | Auto                 | Gerät Aus                                           | Defekter Sensor, Bereichsüberschreitung<br>-30+80 °C (Kurzschluss oder offener Stromkreis).                  |
| 32  | Alarm HT Sensor Ckt1                   | Auto                 | Kreis 1 aus                                         | Defekter Sensor, Bereichsüberschreitung<br>-30+150 °C (Kurzschluss oder offener<br>Stromkreis).              |
| 33  | Alarm HP Sensor Ckt1                   | Auto                 | Kreis 1 aus                                         | Defekter Sensor, Bereichsüberschreitung 146 Bar (Kurzschluss oder offener Stromkreis).                       |
| 34  | Alarm HT Sensor Ckt2                   | Auto                 | Kreis 2 aus                                         | Defekter Sensor, Bereichsüberschreitung<br>-30+150 °C (Kurzschluss oder offener<br>Stromkreis).              |
| 35  | Alarm HP Sensor Ckt2                   | Auto                 | Kreis 2 aus                                         | Defekter Sensor, Bereichsüberschreitung 146 Bar<br>(Kurzschluss oder offener Stromkreis).                    |
| 36  | Alarm PHR LWT Sensor                   | Auto                 | Maschine in<br>Betrieb                              | Defekter Sensor, Bereichsüberschreitung<br>-30+80 °C (Kurzschluss oder offener Stromkreis).                  |
| 37  | Alarm PHR EWT Sensor                   | Auto                 | Maschine in<br>Betrieb                              | Defekter Sensor, Bereichsüberschreitung<br>-30+80 °C (Kurzschluss oder offener Stromkreis).                  |
| 38  | Alarm Ext. Water SP<br>Signal          | Auto                 | Maschine in<br>Betrieb                              | Signalfehler, Bereichsüberschreitung 020 mA oder 420 mA gemäß Konfiguration.                                 |
| 39  | Alarm Ext. Demand Limit<br>SP Signal   | Auto                 | Maschine in<br>Betrieb                              | Signalfehler, Bereichsüberschreitung 020 mA oder 420 mA gemäß Konfiguration.                                 |
| 40  | Alarm Fan1 fault Ckt1                  | Auto/<br>Manuell     | Kreis 1 ein<br>(Aus bei<br>nur einem<br>Ventilator) | Erster Ventilator an Kreis 1 defekt.                                                                         |
| 41  | Alarm Fan1 fault Ckt2                  | Auto/<br>Manuell     | Kreis 2 ein<br>(Aus bei<br>nur einem<br>Ventilator) | Erster Ventilator an Kreis 2 defekt.                                                                         |
| 42  | Alarm LP Ckt1 Fault                    | Auto/<br>Manuell     | Kreis 1 aus                                         | Saugdruck an Kreis 1 liegt unter Sollwert.<br>Manuelle Rückstellung nach 3 Fehlern innerhalb<br>1 Stunde.    |
| 43  | Alarm LP Ckt2 Fault                    | Auto/<br>Manuell     | Kreis 2 aus                                         | Saugdruck an Kreis 2 liegt unter Sollwert.<br>Manuelle Rückstellung nach 3 Fehlern innerhalb<br>1 Stunde.    |
| 44  | Alarm Comp. 1A Fault                   | Manuell              | CMP A1 Aus                                          | CMP 1A ist defekt.                                                                                           |

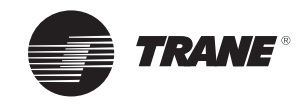

| Nr. | Meldung                                   | Rückset-<br>zungsart | Gerätestatus           | Beschreibung                                                                                                    |
|-----|-------------------------------------------|----------------------|------------------------|----------------------------------------------------------------------------------------------------|
| 45  | Alarm Comp. 1B Fault                      | Manuell              | CMP A1 Aus             | CMP 1B ist defekt.                                                                                                    |
| 46  | Alarm Comp. 1C Fault                      | Manuell              | CMP 1C Aus             | CMP 1C ist defekt.                                                                                                    |
| 47  | Alarm Comp. 2A Fault                      | Manuell              | CMP 2A Aus             | CMP 2A ist defekt.                                                                                                    |
| 48  | Alarm Comp. 2B Fault                      | Manuell              | CMP 2B Aus             | CMP 2B ist defekt.                                                                                                    |
| 49  | Warning Comp.1A<br>Maintenance            | Manuell              | Maschine in<br>Betrieb |                                                                                                    |
| 50  | Warning Comp.1B<br>Maintenance            | Manuell              | Maschine in<br>Betrieb | Betriebsstunden des Verdichters über der in                                                                                                    |
| 51  | Warning Comp.1C<br>Maintenance            | Manuell              | Maschine in<br>Betrieb | der Gerätekonfiguration definierten Schwelle.<br>Jeder Verdichterstart ist 3 Betriebsstunden                                                                                    |
| 52  | Warning Comp.2A<br>Maintenance            | Manuell              | Maschine in<br>Betrieb | gleichzusetzen.                                                                                                    |
| 53  | Warning Comp.2B<br>Maintenance            | Manuell              | Maschine in<br>Betrieb |                                                                                                    |
| 54  | Alarm HT Ckt 1 Fault                      | Manuell              | Kreis 1 aus            | Hohe Auslasstemperatur – Fehler an Kreis 1.                                                                                                    |
| 55  | Alarm HT Ckt 2 Fault                      | Manuell              | Kreis 2 aus            | Hohe Auslasstemperatur – Fehler an Kreis 2.                                                                                                    |
| 56  | Alarm CMP Involute Press<br>Diff Ckt 1    | Manuell              | Kreis 1 aus            | Hohe Druckdifferenz in der Evolvente des<br>Verdichters an Kreis 1.                                                                                                    |
| 57  | Alarm CMP Involute Press<br>Diff Ckt 2    | Manuell              | Kreis 2 aus            | Hohe Druckdifferenz in der Evolvente des<br>Verdichters an Kreis 2.                                                                                                    |
| 58  | Alarm Low Sat Suction<br>Temp Ckt 1       | Manuell              | Kreis 1 aus            | Niedrige gesättigte Saugtemperatur – Fehler an<br>Kreis 1.                                                                                                    |
| 59  | Alarm Low Sat Suction<br>Temp Ckt 2       | Manuell              | Kreis 2 aus            | Niedrige gesättigte Saugtemperatur – Fehler an<br>Kreis 2.                                                                                                    |
| 60  | Alarm Low SuperHeat<br>Ckt1               | Manuell              | Kreis 1 aus            | Warnung der niedrigen Überhitzung trat an Kreis 1 dreimal in einer Stunde auf.                                                                                                  |
| 61  | Alarm Low SuperHeat<br>Ckt2               | Manuell              | Kreis 2 aus            | Warnung der niedrigen Überhitzung trat an Kreis 2 dreimal in einer Stunde auf.                                                                                                  |
| 62  | Alarm Low water<br>temperature            | Manuell              | Gerät Aus              | LWT < Frostschutz od INT<br>(Frostschutz-EWT)<=10 °CxSek.                                                                                                    |
| 63  | Alarm HP Ckt1 Fault                       | Manuell              | Kreis 1 aus            | Hochdruckabschaltung Krs 1.                                                                                                    |
| 64  | Alarm HP Ckt2 Fault                       | Manuell              | Kreis 2 aus            | Hochdruckabschaltung Krs 2.                                                                                                    |
| 65  | Alarm Ckt 1 Fault (1st<br>fan or all CMP) | Manuell              | Kreis 1 aus            | Gleichzeitige Fehler an den Kompressoren 1A und<br>1B (1A, 1B und 1C für Geräte #36, #39 und #45)<br>oder Fehler Ventilator 1 an Kreis 1 für Geräte #7<br>bis #20, #35 bis #40. |
| 66  | Alarm Ckt 2 Fault (1st<br>fan or all CMP) | Manuell              | Kreis 2 aus            | Gleichzeitige Fehler an den Kompressoren 2A und<br>2B oder Fehler Ventilator 1 an Kreis 2 für Geräte<br>#7 bis #20, #35 bis #40.                                                |
| 67  | Alarm Unit Fault                          | Manuell              | Gerät Aus              | Gleichzeitige Fehler an Kreis 1 und Kreis 2 bei<br>Duplexgeräten.                                                                                                    |
| 68  | Alarms pCOe 5 offline                     | Auto                 | Maschine in<br>Betrieb | pCOextension5 ist offline.                                                                                                    |
| 69  | Alarms pCOe 5 Analog<br>input 1           | Auto                 | Maschine in<br>Betrieb | pCOextension5 standardmäßig am analogen<br>Eingang 1.                                                                                                    |
| 70  | Alarms pCOe 5 Analog<br>input 2           | Auto                 | Maschine in<br>Betrieb | pCOextension5 standardmäßig am analogen<br>Eingang 2.                                                                                                    |
|     |                                           |                      |                        |                                                                                                    |

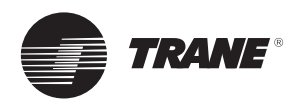

| Nr. | Meldung                                 | Rückset-<br>zungsart | Gerätestatus           | Beschreibung                                                               |
|-----|-----------------------------------------|----------------------|------------------------|----------------------------------------------------------------------------|
| 71  | Alarms pCOe 5 Analog<br>input 3         | Auto                 | Maschine in<br>Betrieb | pCOextension5 standardmäßig am analogen<br>Eingang 3.                      |
| 72  | Alarms pCOe 5 Analog<br>input 4         | Auto                 | Maschine in<br>Betrieb | pCOextension5 standardmäßig am analogen<br>Eingang 4.                      |
| 73  | Alarms pCOe 5 IO<br>mismatch            | Auto                 | Maschine in<br>Betrieb | pCOextension5 standardmäßig am analogen<br>Eingang 4.                      |
| 74  | Alarm Drive Fault                       | Manuell              | Gerät Aus              | Störung des variablen Primärflussantriebs                                  |
| 75  | Alarm Low Differential<br>Pressure ckt1 | Auto                 | Kreis 1 aus            | Niedriger Differenzialdruck an Kreis 1<br>(Hoher Druck – Niedriger Druck). |
| 76  | Alarm Low Differential<br>Pressure ckt2 | Auto                 | Kreis 2 aus            | Niedriger Differenzialdruck an Kreis 2<br>(Hoher Druck – Niedriger Druck). |
| 77  | Warning Cutout Supp<br>Heating          | Auto                 | Maschine in<br>Betrieb | Information, dass Zusatzheizung abgeschaltet ist.                          |
| 78  | Warning LRTC limit ckt1                 | Auto                 | Kreis 1 Limit          | Niedrige Kältemitteltemperatur – Abschaltung an<br>Kreis 1.                |
| 79  | Warning LRTC limit ckt2                 | Auto                 | Kreis 2 Limit          | Niedrige Kältemitteltemperatur – Abschaltung an<br>Kreis 2.                |
| 80  | EVD EVO EXV synchro<br>Please wait      | Auto                 | Gerät Aus              | Expansionsventil wird derzeit initiiert.                                   |

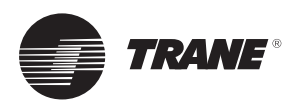

#### Abbildung 4 – LCD-Display

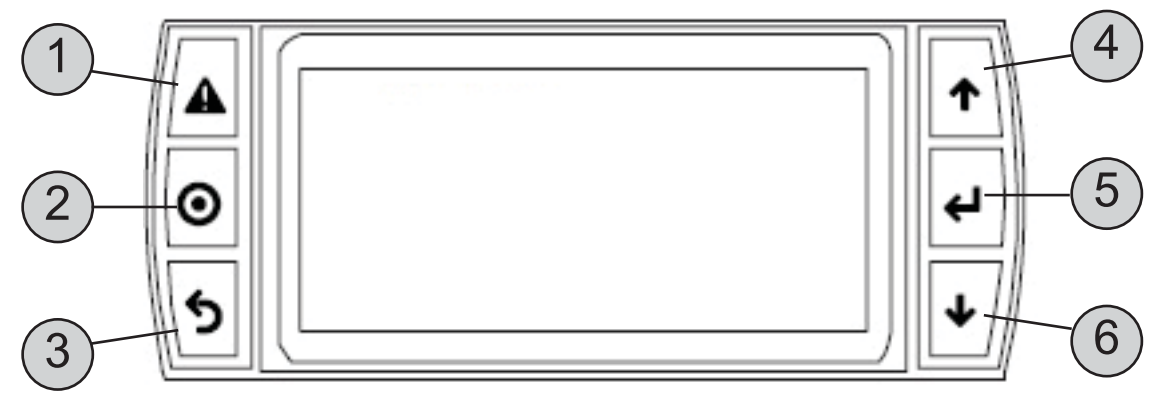

#### Tabelle 5 – Tastenfunktionen

| Schalt-<br>fläche | Beschrei-<br>bung | Hintergrundbe-<br>leuchtung | Funktion                                                                                                    |
|-------------------|-------------------|-----------------------------|----------------------------------------------------------------------------------------------------|
| 1                 | Alarm             | Weiß / Rot                  | <ul> <li>Wird die Taste zusammen mit der Taste NACH OBEN bei<br/>vorhandener Stromversorgung gedrückt, kann die Adresse<br/>des Reglers geändert werden</li> </ul>                  |
|                   |                   |                             | <ul> <li>Wird die Taste zusammen mit der EINGABE-Taste gedrückt,<br/>kann die BIOS-Seite aufgerufen werden</li> </ul>                                                               |
| 2                 | Prg               | Weiß / Gelb                 | Aufrufen von Untermenüs                                                                                                    |
| 3                 | Esc               | Weiß                        | Aufrufen einer höheren Menüebene                                                                                                    |
| 4                 | Nach oben         | Weiß                        | <ul> <li>Wird die Taste zusammen mit der Taste NACH UNTEN<br/>oder der EINGABE-Taste gedrückt, kann die Adresse des<br/>Terminals geändert werden</li> </ul>                        |
|                   |                   |                             | • Wert erhöhen                                                                                                    |
| 5                 | Eingeben          | Weiß                        | Wert bestätigen                                                                                                    |
| 6                 | Nach unten        | Weiß                        | <ul> <li>Wird die Taste zusammen mit der Taste NACH OBEN und der<br/>EINGABE-Taste gedrückt, kann die Adresse des Terminals<br/>geändert werden</li> <li>Wert verringern</li> </ul> |
| 2 + 5             | Sprache           | Weiß                        | <ul> <li>Wird die Taste zusammen mit der Taste PRG und der<br/>EINGABE-Taste gedrückt, kann die Sprache des Terminals<br/>geändert werden</li> </ul>                                |

Hinweis: Neben der Menübezeichnung wird bei jedem Parameter der Einstellungsbereich (in Klammern oder **fett** bei diskreten Daten) und der voreingestellte Wert (<u>unterstrichen</u>) angezeigt.

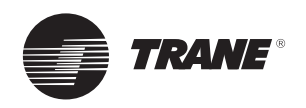

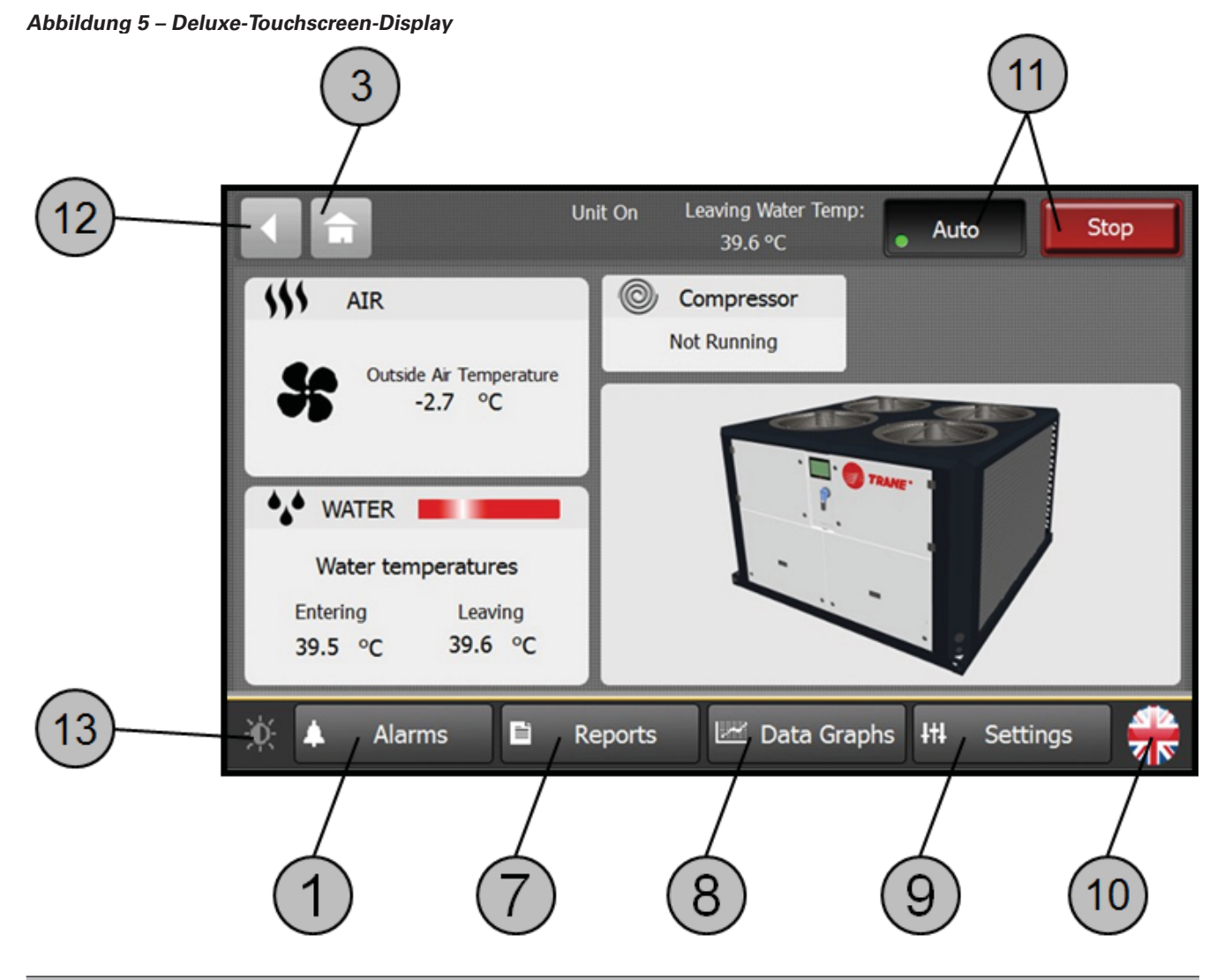

| Schalt-<br>fläche | Beschreibung       | Funktion                                                                                                    |
|-------------------|--------------------|----------------------------------------------------------------------------------------------------|
| 1                 | Alarm              |                                                                                                    |
| 3                 | Esc                | Zurück zum Hauptbildschirm.                                                                                                    |
| 7                 | Berichte           | Anzeige des Status der Gerätekomponente. Mehrere Seiten durch Scrollen über die Pfeilschaltfläche rechts unten auf dem Bildschirm nach oben/unten möglich. |
| 8                 | Datendia-<br>gramm | Farbige grafische Darstellung der Datenprotokolle mit Diagrammen.<br>4 vordefinierte Diagramme verfügbar.                                                  |
| 9                 | Einstellungen      | Einstellung der Sollwerte, Parameter, Konfiguration und Pläne des Geräts.                                                                                  |
| 10                | Sprache            | Wählen Sie aus verschiedenen Dialogsprachen.                                                                                                    |
| 11                | Auto/Stopp         | Wechseln Sie zwischen AUTO- oder AUS-Betrieb des Geräts.                                                                                                   |
| 12                | Zurück             | Zurück zu vorigen Fenstern.                                                                                                    |
| 13                | Helligkeit         | Wählen Sie aus 3 Stufen für die Helligkeit der Hintergrundbeleuchtung.                                                                                     |

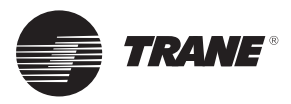

### Aufrufen von Untermenüs

Zugriff über die Taste "Prg"

| Data Display  | Datenanzeige-Untermenü                                                                           |
|---------------|--------------------------------------------------------------------------------------------------|
| Settings      | Einstellungsuntermenü                                                                            |
| Clock         | Untermenü für Tages-/Wochenprogramm                                                              |
| Configuration | Untermenü für Gerätekonfiguration<br>(nur von Trane-Technikern aufrufbar, nicht vom Endbenutzer) |

Ein Untermenü wird aufgerufen, indem es mit den *Auf*- und *Ab*-Tasten ausgewählt und mit der *Eingabe*-Taste bestätigt wird.

#### Datenanzeigemenü

Zeigt Status und Werte an von:

Temperaturfühler Druckfühler Verdichter Ventilatoren Pumpensatz Expansionsventil Zusatzheizung Betriebsmodi Sollwerte

### Einstellungsmenü

Anzeige des Status und Änderung von: Lokalen und zusätzlichen Sollwerten Sollwertverschiebung Betriebsmodi Manuelle Sperre Kreis

#### Menü Datum/Uhrzeit

Anzeige des Status und Änderung von:

Datum und Uhrzeit Planung

#### Abbildung 6 – Planung

|              | Montag    | Dienstag  | Mittwoch  | Donnerstag | Freitag   | Samstag   | Sonntag   |           |           |
|--------------|-----------|-----------|-----------|------------|-----------|-----------|-----------|-----------|-----------|
| Wochenplan   | Start     |           |           |            | Stopp     |           |           |           |           |
| Gerätestatus | Gerät EIN | Gerät EIN | Gerät EIN | Gerät EIN  | Gerät EIN | Gerät AUS | Gerät AUS |           |           |
|              |           |           |           |            |           |           |           |           |           |
|              | 00:00     | 03:00     | 06:00     | 09:00      | 12:00     | 15:00     | 18:00     | 21:00     | 00:00     |
| Tagesplan    |           |           | Start     |            |           |           | Stopp     |           |           |
| Gerätestatus | Gerät AUS | Gerät AUS | Gerät EIN | Gerät EIN  | Gerät EIN | Gerät EIN | Gerät EIN | Gerät AUS | Gerät AUS |

Beispiel für einen Plan, bei dem das Gerät von Montag bis Freitag in einem Zeitraum von 06:00 Uhr bis 18:00 Uhr betrieben wird.

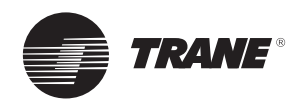

#### Beispiel eines Stundenplans

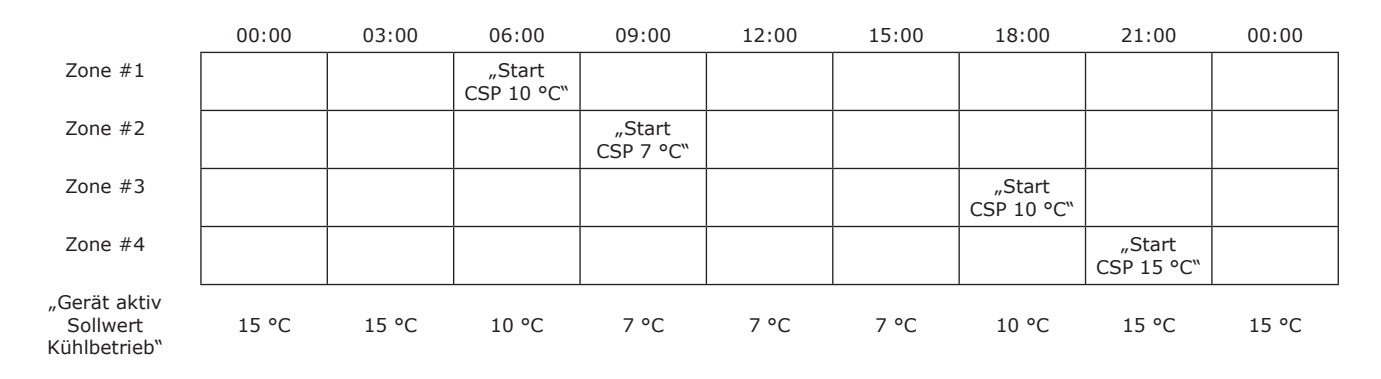

Beispiel eines Stundenplans für den Sollwert, bei dem das Gerät in der Nacht 15 °C Wassertemperatur liefert und 7 °C während der Spitzenlastzeit am Tag (von 09:00 Uhr bis 15:00 Uhr). Präsenzbereich von 06:00 Uhr bis 21:00 Uhr.

### Konfigurationsmenü

Anzeige und Änderung von Gerätekonfigurationen mit zwei Benutzerebenen (Lokaler Techniker und Trane-Servicetechniker):

LokalerTechniker (Standardkennwort = 0005) ist zu Folgendem autorisiert:

Anzeige des Status der Displayversion der Anwendung

Änderung der Pumpen-Timer, des Frostschutzes und anderer Grenzen

Erzwingung des Abtauzyklus

Statusanzeige der digitalen und analogen Eingänge/Ausgänge

Manuelle Übersteuerung des Expansionsventils

Änderung des Kennworts des lokalen Technikers

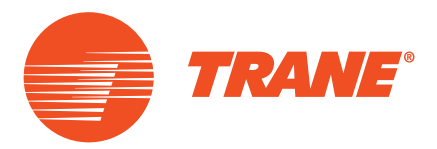

Trane steigert die Effizienz von Wohn- und Gewerbebauten auf der ganzen Welt. Als Unternehmenszweig von Ingersoll Rand, dem Marktführer, wenn es um die Herstellung und Aufrechterhaltung sicherer, komfortabler und effizienter Raumbedingungen geht, bietetTrane ein breites Angebot modernster Steuerungs-, Heizungs-, Lüftungs- und Klimasysteme, umfassende Dienstleistungen rund um das Baugewerbe und eine zuverlässige Ersatzteilversorgung. Weitere Informationen finden Sie unter www.Trane.com.

© 2016 Trane Alle Rechte vorbehalten CG-SVU007C-DE November 2016 Ersetzt CG-SVU007B-DE\_0915 Wir verwenden umweltbewusste Druckverfahren, durch die Abfall reduziert wird.

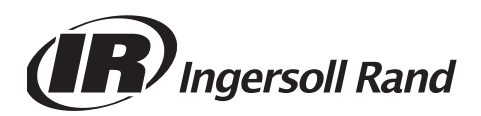